店頭での決済

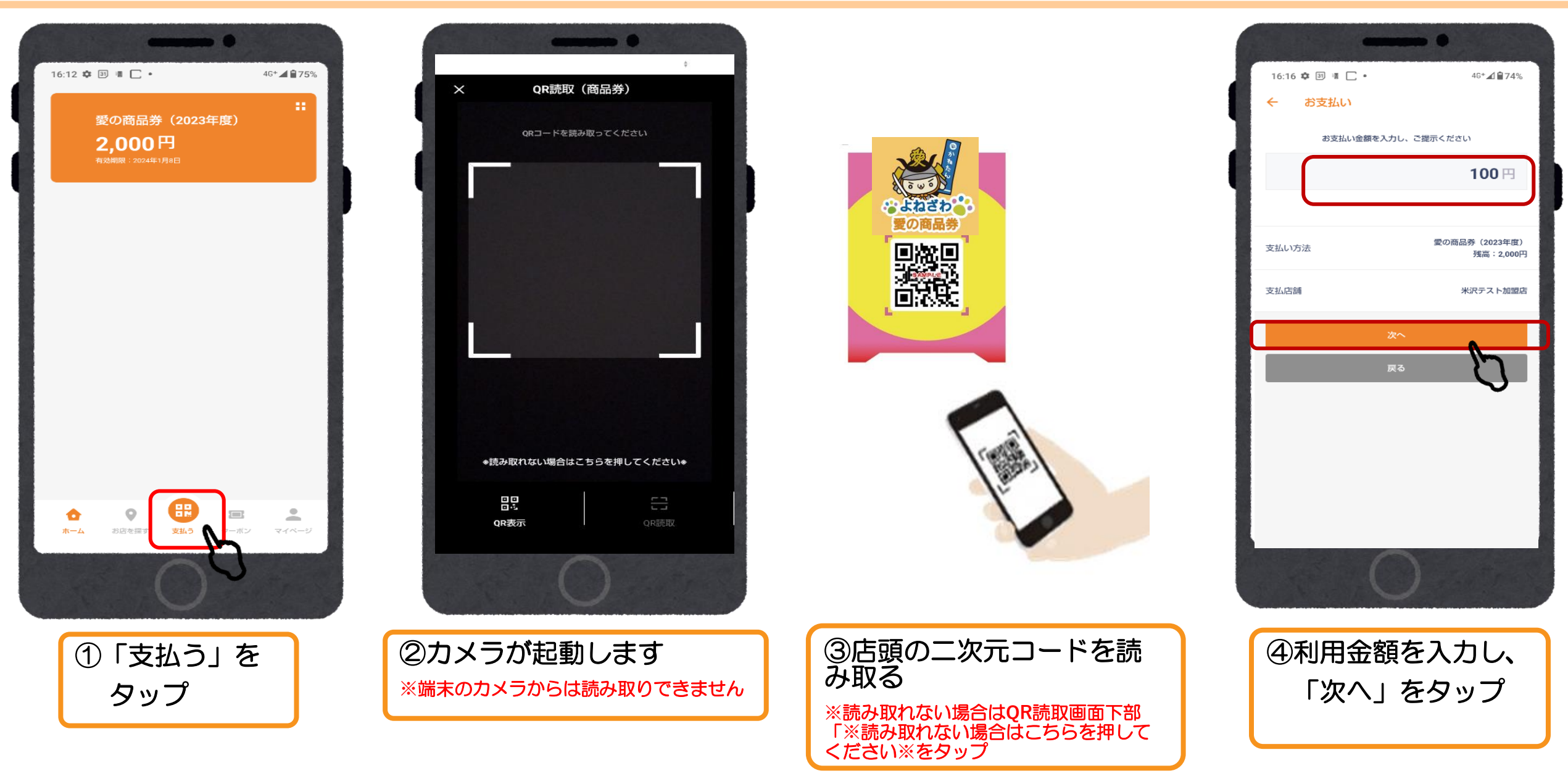

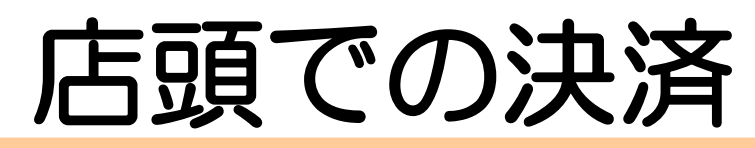

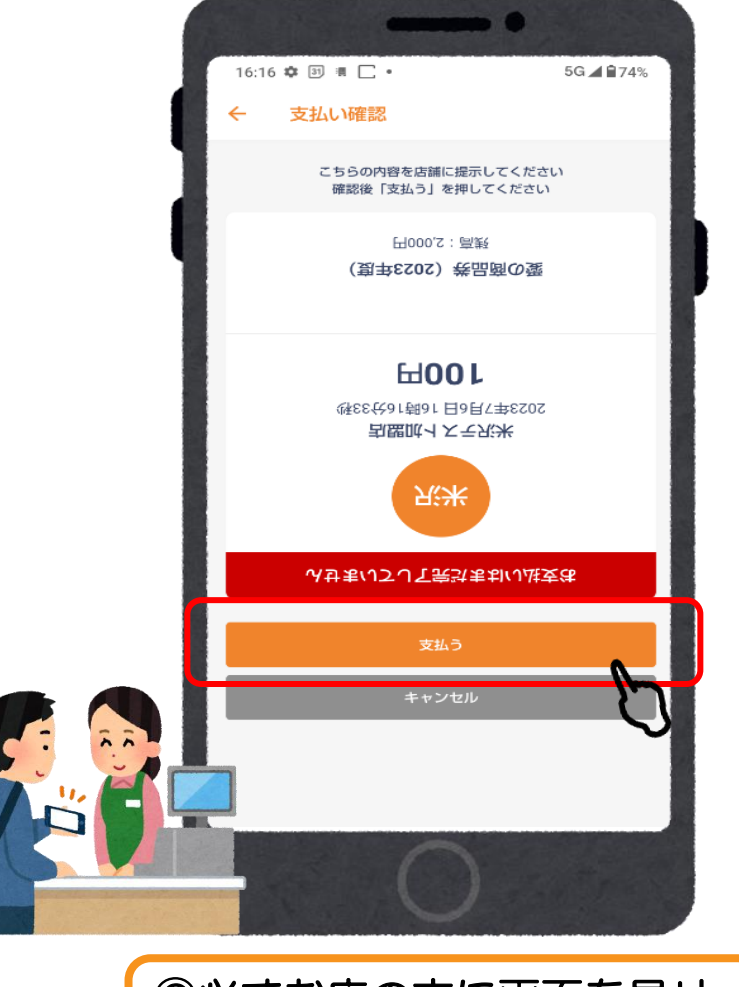

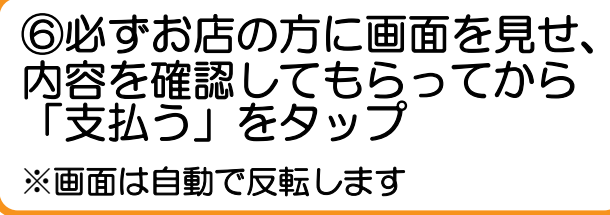

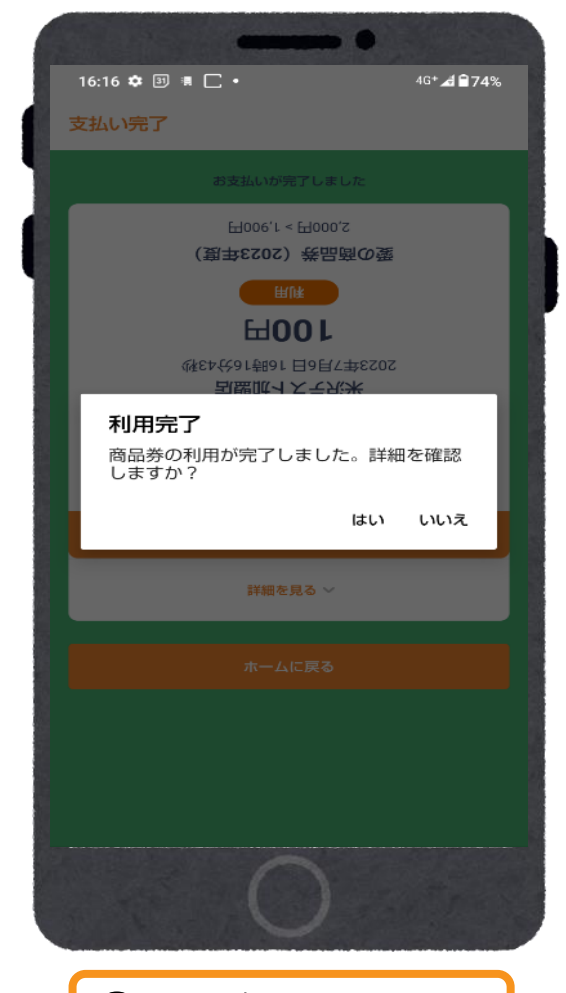

⑦利用完了